## 关于开展 2023-2024 学年家庭经济困难学生认定工作的通知

为认真做好家庭经济困难学生认定工作,合理调配资助资源,按 照我院《家庭经济困难学生认定和建档工作实施办法(2022年修订)》 (苏电院政发〔2022〕77号)要求,现将我院 2023-2024 学年家庭经 济困难学生认定工作通知如下:

#### 一、认定原则

学生家庭经济困难情况是高校开展资助工作,帮助家庭经济困难 学生顺利完成学业的有效依据。为进一步做好我院家庭经济困难学生 资助工作,首先必须充分认识学生家庭经济困难核实认定工作的重要 性,坚持"以人为本"的工作理念,坚持实事求是,由学生本人提出 申请,实行民主评议和学校评定相结合的原则,认真做好学生家庭经 济困难资格审核认定,确保国家和学校对家庭经济困难学生资助工作 的真实、准确、公开、公平、公正,实现精准资助。

#### 二、认定对象

凡我院在校接受普通高等教育的学生,其本人及家庭所能筹集到 的资金,难以支付在校学习期间的学习和生活基本费用,可以申请家 庭经济困难学生认定。

#### 三、认定依据

 属于扶贫部门认定的建档立卡贫困家庭子女,民政部门认定的 最低生活保障家庭子女、特困救助供养人员、孤儿、享受国家定期抚 恤补助的优抚对象子女、因公牺牲警察子女、残联认定的残疾人及残 疾人子女、工会组织认定的特困职工家庭子女等; 2. 父母一方或双方下岗(失业);

3. 单亲家庭;

4. 家庭中有两个及以上成员在读书,造成家庭经济负担沉重;

5. 学生本人或家庭成员因患重大疾病需支付大额医疗费用;

6. 家庭因突发性变故造成人身及财产的重大损失;

7.家庭遭遇不可抗力变故或自然灾害,造成人身或财产的重大损失;

8. 其它导致家庭经济困难的情况。

#### 四、认定等级

家庭经济困难学生认定标准分为特别困难(A档)、比较困难(B 档)、一般困难(C档)三档,分别建立家庭经济困难学生档案。

1. 家庭经济特别困难学生(A 档)基本条件:学生及其家庭没有能力提供其在校期间学习和生活基本支出。

2.家庭经济比较困难学生(B档)基本条件:学生及其家庭仅能提供其在校期间部分学习和生活基本支出,在校实际生活费用低于淮安市当年最低生活保障标准。

3.家庭经济一般困难学生(C档)基本条件:学生及其家庭能提供 大部分,但尚不能完全提供其在校期间学习和生活基本支出。家庭因 突发性自然灾害及其它特殊原因导致临时困难,家庭经济收入在一段 时间内难以支付学生在校学习期间的学习和生活基本费用。

| 序号 | 困难等级     | 系统分值        |
|----|----------|-------------|
| 1  | 特别困难(A档) | >140 分      |
| 2  | 比较困难(B档) | 120 分—139 分 |
| 3  | 一般困难(C档) | 100 分—119 分 |

2023-2024 年省系统分值划档

# 4 不认定困难等级 <100分

五、认定程序

1、政策宣传

学院应通过有效方式,向学生告知家庭经济困难学生认定工作事 项,确保学生知悉相关政策及认定程序。

2、学生申请

家庭经济困难学生认定工作原则上每学年进行一次,每年9月份, 家庭经济困难学生及符合相关条件的的学生自愿在"江苏省学生资助 申请平台"进行线上申请,如实填写家庭经济信息,江苏省资助系统 进行核实并量化指标打分。系统将自动生成《江苏省家庭经济困难学 生认定暨国家教育资助申请表》,学生或监护人应对所填信息的真实 性负责。

3、班级民主评议认定

各班级成立以学生辅导员(班主任)任组长,学生代表担任成员 的认定评议小组,民主评议工作,学生代表应从不参评困难生认定的 学生中选取。认定评议小组成员中,学生代表人数视班级人数合理配 置,应具有广泛的代表性,一般不少于班级总人数的 30%。认定评议 小组成立后,其成员名单应在本班级范围内公示。民主评议小组根据 学生申请情况,调整省系统分值(可上下浮动 100 分),初步提出本 班级各等级家庭经济困难学生名单,报学院认定工作组审核。

4、学院评审认定

学院成立以分管学生资助工作的领导为组长,班主任、辅导员代 表等相关人员参加的认定工作组,负责审核、汇总班级认定评议小组 提出的学生名单,以恰当方式,在适当范围内公示无异议后报学校学 生资助管理部门核准。公示时,严禁涉及学生个人敏感信息及隐私, 公示期结束及时去除信息。

5、学校核准认定

学校学生资助管理部门从省系统导出全校各等级家庭经济困难学 生名单,核准和汇总各学院学生名单,报学校学生资助工作领导小组 批准。

6、结果公示

学校以适当方式,在适当范围内公示家庭经济困难学生认定名单 及等级,接受监督并及时回应有关认定结果的异议。

7、建档备案

学校学生资助管理部门建立学校家庭经济困难学生信息档案,并 按要求录入全国学生资助管理信息系统。

#### 六、工作要求

1、对家庭经济困难学生进行资格认定是做好各项资助工作的前提条件,因此家庭经济困难学生认定工作必须严格工作制度,规范工作程序,做到公开、公平、公正。有关评审结果要及时公布,明确公布投诉联系人、电话和邮箱等,接受本学院师生监督。

2、学院要成立以分管家庭经济困难学生资助工作的学院领导为组 长、学院学生辅导员、班主任等担任成员的认定工作组,负责认定的 具体组织和审核工作。认定工作结束后,以工作总结方式将本学院本 学年家庭经济困难生认定工作开展情况反馈学生工作处,总结内容包 括认定组织结构的构成、认定标准与方式、认定结果公示等信息。

3、学院家庭经济困难学生建档总比例原则上不超过本学院学生总数的 30%,特别困难学生(A档)的认定条件应从严掌握,其比例原则上不超过所有家庭经济困难学生的 30%。

4、重视特殊群体学生的困难生认定工作。原则上属建档立卡贫困

- 4 -

家庭子女、最低生活保障家庭子女、特困供养人员、孤儿、享受国家 定期抚恤补助的优抚对象子女、因公牺牲警察子女、残疾人及残疾人 子女、特困职工家庭子女等均应凭相关证明材料直接被认定为家庭经 济困难学生。

5、学校和各学院每学年应定期对全部家庭经济困难学生进行资格 复查,并不定期地随机抽选一定比例的家庭经济困难学生,通过电话、 访谈、实地走访等方式进行核实。如发现弄虚作假现象,一经核实, 取消资助资格,收回资助资金。情节严重的,学校将依据有关规定进 行严肃处理。

#### 七、材料反馈

家庭经济困难学生认定工作总结电子版与纸质版。

附件1:《江苏省家学生资助申请平台操作手册--学生操作》 附件2:《江苏省家学生资助申请平台操作手册--院系操作》

智能制造学院学工办

2023年10月23日

附件1:

# 学生操作

# 1.1. 学生申请家庭困难程度量化

第一步:进入"国家教育资助平台",点击"申请国家资助"进入申请页面。如下图:

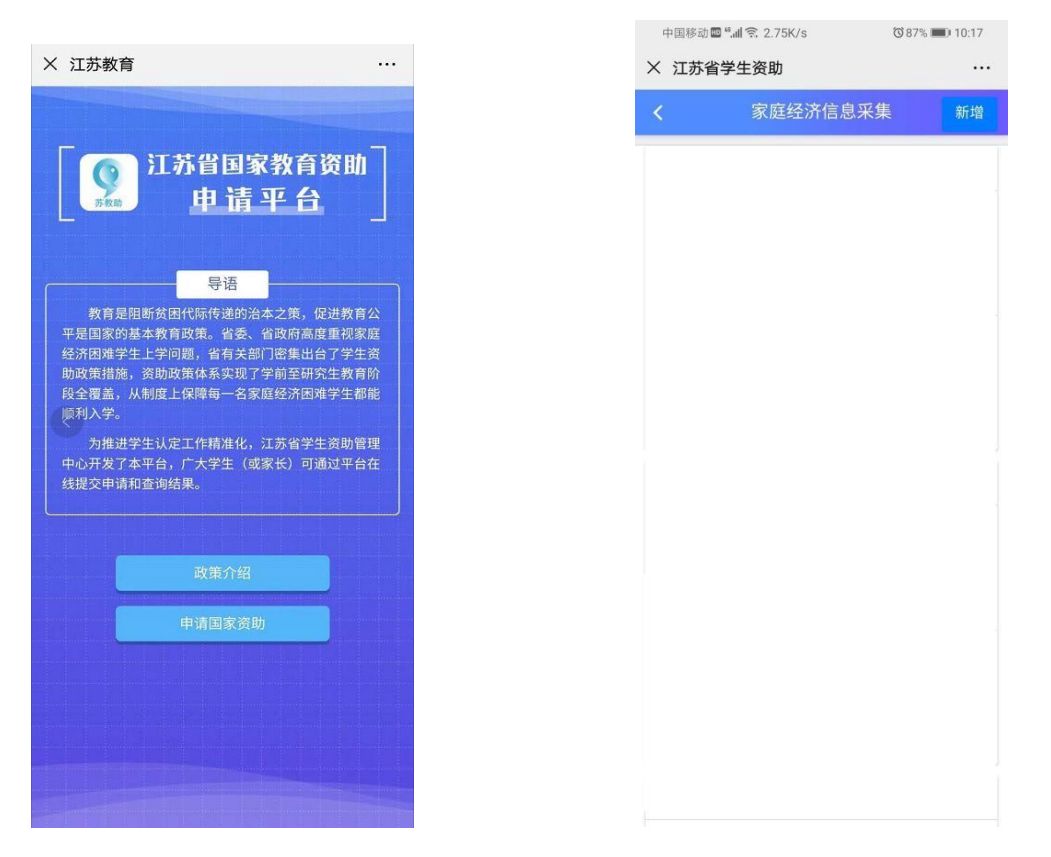

第二步:点击右上角"新增",进入"困难程度量化评估"页面,需对"申请须知"进行阅读。点击 "下一步"按钮将数据依次录入,点击"保存"按钮,审核状态即为"未提交"。(申请奖助,一 并选择后提交)。

| × 江 | 苏省学生资助                                                 |      |
|-----|--------------------------------------------------------|------|
| <   | 家庭经济信息采集                                               | 新增   |
| 201 | 9秋季 学生家庭困难程度量化                                         |      |
| 学校  | 名称                                                     |      |
| 学生  | 姓名  测试                                                 |      |
| 身份  | 证号码 3 ;6                                               |      |
| 审核  | 状态:未提交                                                 |      |
| 查   | 申请须知<br>本人(或监护人)承诺填写的信息真<br>实、有效,并向学校申请家庭经济困难<br>学生认定, | r EP |
| 20  | 如有失信行为,愿意按《江苏省自然人<br>失信惩戒办法(试行)》的有关规定,<br>接受惩戒。        | `    |
| 学村  | 28                                                     |      |
| 学生  | 取消 已阅读                                                 |      |

| × | 江苏省学生资助         | ••• |  |  |  |  |  |  |  |  |
|---|-----------------|-----|--|--|--|--|--|--|--|--|
| < | 困难程度量化评估        |     |  |  |  |  |  |  |  |  |
|   | 学生基本信息          |     |  |  |  |  |  |  |  |  |
|   | 所处学段*           |     |  |  |  |  |  |  |  |  |
|   | 学生姓名 *          |     |  |  |  |  |  |  |  |  |
|   | 身份证号 *          |     |  |  |  |  |  |  |  |  |
|   | 性别 *            |     |  |  |  |  |  |  |  |  |
|   | 民族 *            |     |  |  |  |  |  |  |  |  |
|   | 健康状况*           |     |  |  |  |  |  |  |  |  |
|   | 本学年申请国家教育资助项目信息 |     |  |  |  |  |  |  |  |  |
|   | 下一步             |     |  |  |  |  |  |  |  |  |

| X 江苏省学生资助                                          |                                                                |                      | 中国務計圖 <sup>編</sup> .4000K/s (0869                                           |
|----------------------------------------------------|----------------------------------------------------------------|----------------------|-----------------------------------------------------------------------------|
| <b>&lt;</b> 困难積                                    | 程度量化评估                                                         |                      | × 江苏省学生资助                                                                   |
| 证明材料(如有可以说<br>料可在此处上传1-3张                          | 。<br>明家庭经济困难的相关。<br>〔图片,没有可不填)                                 | 材                    | <b>〈</b> 家庭经济信息采集                                                           |
| 证明材料一                                              | <b>一</b><br>暂无图片                                               |                      | 2019秋季 学生家庭困难程度量化<br>学校名称 南京市第一中学<br>学生姓名 测试回归三<br>身份证号码 220102199608195513 |
| 证明材料二                                              | 暂无图片                                                           |                      |                                                                             |
| 证明材料三                                              | 夏、                                                             |                      |                                                                             |
| 本人(或监护人)<br>真实、有效,并[<br>难学<br>如有失信行为,】<br>失信惩戒办法(j | 承诺上述填写的信<br>向学校申请家庭经济<br>生认定,<br>愿意按《江苏省自然<br>试行)》的有关规定<br>9征或 | 言息<br>许困<br>だ人<br>E, |                                                                             |

如本学年申请国家教育资助项目信息不需要申请时,可直接选"否",根据提示选择完成后,系 统将直接退出申请页面

| × | 江苏省学生资助                             |  |
|---|-------------------------------------|--|
| < | 困难程度量化评估                            |  |
|   | 学生基本信息                              |  |
|   | 所处学段* 学前                            |  |
|   | 学生姓名 *                              |  |
|   | 身份证号                                |  |
|   | 性别 *                                |  |
|   | 展<br>确定不申请资助项目<br>请确定不申请本年度该学段国家资助, |  |
|   | 如果确定不申请,将退出信息填写,确                   |  |
|   | <ul> <li>是</li> <li>● 否</li> </ul>  |  |
|   | 下一步                                 |  |

# 1.1.1.查看/修改

点击该按钮, 可将未提交及退回的数据进行修改操作

### 1.1.2. 提交

点击【提交】按钮,将家庭困难程度量化申请提交至相应学校。审核状态为"待审核"即可,等待学校审核操作。

## 1.1.3. 报表查看

点击【报表查看】按钮,即可查看申请表的内容。

|             |           |       |                        | 学                    | 生基本信                  | 息          |             |                               |      |  |
|-------------|-----------|-------|------------------------|----------------------|-----------------------|------------|-------------|-------------------------------|------|--|
| 姓名          | 测试本<br>专科 | 性别    | 男                      | 民族                   | 汉族                    | 出生年<br>月   | 1990-<br>03 | 健康状况                          | 健康   |  |
| 身份证号<br>码   | 3:        |       | 34                     | 家庭人[<br>同生活非<br>养义务( | 1 (合共<br>#履行職<br>的祖辈) | 1          | 8           | 家庭人口中<br>在校学生人<br>数(不含本<br>人) | 0    |  |
| 学校名称        | គ         | 惊大学   |                        | 年                    | 级                     | 1年         | 級           | 专业 (或班<br>级)                  | 2    |  |
| 入学前所        | 白糖所在      | 且 (市、 | 図)                     | il\$                 | 諭                     | 无钢         | 市           | 180                           | uix. |  |
| 本人联         | 系电话       |       |                        |                      | <b>R</b>              | 长联系电       | iž          |                               |      |  |
| _           |           | _     |                        | 家                    | 魔基本信                  | 息          |             |                               |      |  |
| 現家庭居(<br>部) | 住地址及<br>編 |       |                        |                      |                       | 地址地        | a£          |                               |      |  |
| 姓名          | 年龄        | 称谓    | 工作                     | (学习)                 | 单位                    | <b>R</b> : | łŁ          | 年收入<br>(元)                    | 健康状况 |  |
|             |           |       | 1                      | 影响家庭                 | 经济状况                  | 有关信息       | 1           |                               |      |  |
| 家庭人         | 均年收入      | 低     | □是                     | ■否                   |                       |            |             |                               |      |  |
| 家庭遭受        | 自然灾害      | 情况    | □是                     | ■否                   |                       |            |             |                               |      |  |
| 家庭遭受        | 突发意外      | 事件    | □是                     | ■否                   |                       |            |             |                               |      |  |
| 建档立卡        | 户或低保      | 家庭    | 建档立卡户: □是 ■否 低保家 □是 ■否 |                      |                       |            |             |                               |      |  |

# 1.1.4. 报表打印、复制地址

点击【报表打印】按钮,系统自动生成打印地址,点击【复制地址】按钮,地址自动复制,自主选择 浏览器,点击并粘贴到地址栏进行打印操作即可。

#### 1.1.5. 撤回

【撤回】: 该按钮可以将学生已提交, 审核状态为待审核的数据进行撤回。提示"撤回成功", 状态变为"未提交"即撤回成功。

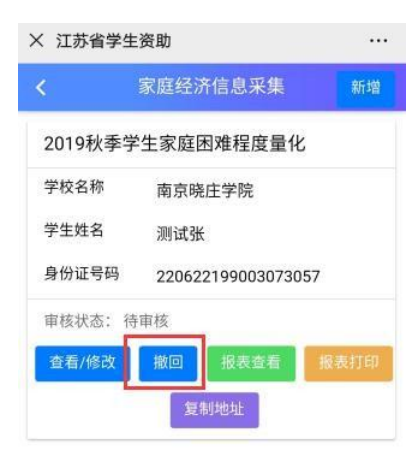

-

附件2:

# 学校操作

学校用户账号登录,选择学段,点击进入资助申请平台页面,如下图

| 10-11-15省 学生 | 资助管理信息系统                           |
|--------------|------------------------------------|
| 血 本专科 →      | <u>: 首页 资助项目</u> 管理 资助申请平台         |
| 0 困难生管理      | < 44 个人中心                          |
| ● 资助管理       | 「一一一一一一一一一一一一一一一一一一一一一一一一一一一一一一一一一 |

### 1.2. 困难生库

如义务教育学段,进入页面,点击困难生库》困难生量化审核》明细页面》 1.1.1.1. (本专科用户要先用院系账号进行操作)

## 1.2.1. 查询、重置

输入框中,输入查询条件,点击【查询】按钮,即可查询出相应信息;点击【重

置】按钮,可将输入的查询条件清空。

| N 7232 10 4 |            | TXHD          | antious ( see . e. |                 |              |                 |             |          |               |             |                                         | H 25             |
|-------------|------------|---------------|--------------------|-----------------|--------------|-----------------|-------------|----------|---------------|-------------|-----------------------------------------|------------------|
| 9 田和主管理     | *          |               | -                  |                 |              |                 |             |          |               |             |                                         |                  |
| 國際生活症(又有較)  | <b>0</b> ) | ADDRESS (1)-  | one.               |                 |              |                 |             |          |               |             |                                         |                  |
| ) 密助管理      |            |               |                    |                 |              |                 |             |          |               |             |                                         |                  |
| 0 系统管理      |            | 年度;           | 2019               | -               | 字詞:          | 秋季              | ~           | 学生姓名;    |               |             | 「「「「」」」 「「」」 「「」」 「」」 「」」 「」」 「」」 「」」 「 |                  |
|             |            | 身份证号;         |                    |                 | 审核状态:        | 请选择             | *           | 团造等级:    | 请选择 *         |             |                                         |                  |
|             |            | 系统核实情况:       | 请选择                |                 | 学校核实情况:      | 请选择             | *           |          |               |             |                                         |                  |
|             |            | FTEL RESIDENT | B descenteda       | ung (andara)    | .€ 90(0) 9   |                 |             |          |               |             |                                         | © ≣+ 10+         |
|             |            | 学生填写信息与系      | 統核实信息核验如下:得        | 國大力家庭美型信息不      | 匹配。但色仅为获得国   | 家资助信息不匹配。红色为    | 家庭类型信息与获得国家 | 资助信息均不匹配 |               |             |                                         |                  |
|             |            | 申请年度          | 学期 姓名 証 身份证号       | 11 1999 11 5983 | 線 11 年級 11 日 | Rozan II Dennig | 分 11 系统被实情况 | 学校核实情况学科 | 校調整得分 最终得分 认定 | 國權级別 11 学生提 | 2秋态 学校认定状态 註 操作记录                       | 》家庭经济型化指标 位息来源   |
|             |            | 当前显示 0 到 0 务  | 8、共0条记录            |                 |              |                 |             |          |               |             |                                         | e ( <b>1</b> ) a |

## 1.2.2. 审核通过、审核退回

点击【学生姓名】,进入"学生家庭困难程度量化评估"页面,根据学生填写情况,添加"困难等级"后,选择"审核通过"或"审核退回"操作。

| 申请年度 | (学問 | 姓名 川   | 身份证号 12            | 性别 非 | 学校名称 1    | 年級 1 | 班级名称 11 | 量化指标得分 11 | 系统核实情况 | 学校核实情况 | 学校调整得分 | 最终得分 | 认定困难级别 10 | 学生昆文状态 | 学校认定状态 13 | 操作记录 | 家庭经济量化指标 |
|------|-----|--------|--------------------|------|-----------|------|---------|-----------|--------|--------|--------|------|-----------|--------|-----------|------|----------|
| 2019 | 秋季  | 测试义务教育 | 28108620020710764X | 女    | 徐州市第二十六中节 | 1年级  | 1班      | 87        | 已核实    | 待核实    |        | 87   | 一般困难      | 已提交    | 学校提交      | 查看记录 | 查查       |
| 2019 | 秋季  | 测试义教   | 310101200403072254 | 勇    | 徐州市第二十六中等 | 2年級  | 2旺      | 53        | 已核实    | 待核实    |        | 53   | 特别困难      | 未提交    | 学生未提交     | 意新记录 | 查查       |

| 困难等级认定                  |                             |
|-------------------------|-----------------------------|
| 国维等级:                   | <b>特別認識</b> -  打時記(法)時分: 66 |
| 困难決明:                   | × 0150≇                     |
| 学校评分模块                  |                             |
| 调整分数(分值范围<br>[-50,50]): |                             |
| 补充情况说明(至少30<br>字):      | 01503                       |
|                         |                             |
|                         | 単統語はマー単統語語マー                |

## 1.2.3.打印

选中信息,点击【打印 资助申请表】按钮,可对申请表进行打印操作。

## 1.2.4. 审核更新导入

点击该按钮,下载导入模板,数据填写完成后,点击选择文件将填好的文件导入,然后点击导入按钮即可,该按钮可以将数据进行更新。

| > 义务教育 •   | 1 44 | 个人中心                   |           | <ul> <li>审核更新导入 0</li> </ul> |       |         |        |                                       |                 |           |         |        |      |           |        |              |      | ₩        |
|------------|------|------------------------|-----------|------------------------------|-------|---------|--------|---------------------------------------|-----------------|-----------|---------|--------|------|-----------|--------|--------------|------|----------|
| O 网络生物理    | ~    | FOR A                  |           |                              |       |         |        |                                       |                 |           |         |        |      |           |        |              |      |          |
| 困难主认定(义务教育 | )    | 1.23.918 单             | sa yang   |                              |       |         |        |                                       |                 |           |         |        |      |           |        |              |      |          |
| 0 资助管理     | e    |                        |           |                              |       |         |        |                                       |                 |           |         |        |      |           | _      | _            |      |          |
| ◎ 系統管理     |      | 年度                     | 2019      |                              | *     | 字题:     | 秋季     |                                       | *               | 学生的       | 绪:      |        |      |           | 意用Q    | 985 <b>5</b> |      |          |
|            |      | 身份证号                   |           |                              |       | 审核状态:   | 清洗月    | ŧ                                     |                 | 国建制       | ·级: 请选  | R4     |      |           |        |              |      |          |
|            |      | 系统核实情况                 | 请选择       |                              |       | 学校线实情况: | 请选择    | ŝ                                     |                 |           |         |        |      |           |        |              |      |          |
|            |      | 打印 图明电读                |           |                              | ● 人包含 | Bille B |        |                                       | <b>企業利用金に登録</b> | 記録語ら商業やなる | (7) (8) |        |      |           |        |              |      | © ≣- 1   |
|            |      | <b>学主填与信息与</b><br>申请年度 | 学期 姓名 II  | \$6625 11                    | 特別語   | 学校名称    | 11 4th | 2000000000000000000000000000000000000 | 國化指标部分 1        | 系统核实情况    | 学校核实情况  | 学校调整部分 | 最终部分 | 认会网络级别 13 | 学生很交状态 | 学校认会研究 11    | 操作记录 | 家庭经济团化指标 |
|            |      | 2019                   | 秋季 测试义务教育 | 23108620020710764X           | 女     | (¢)"    | * 1    | 年级 1班                                 | 87              | 已核实       | 待核实     |        | 87   | 一般困难      | 已提交    | 学校提交         | 250a | 22       |
|            |      |                        |           |                              |       |         |        |                                       |                 |           |         |        |      |           |        |              | 1    |          |

|                                          | 个人中心         | 困难生认定    | (义务… 🛛     | 审核更新导入 😵 |  |
|------------------------------------------|--------------|----------|------------|----------|--|
|                                          | 下载导入模板       | ▲ 选择文件   | ‡ <b>+</b> |          |  |
|                                          |              |          |            |          |  |
|                                          |              |          |            |          |  |
|                                          |              |          |            |          |  |
| <b>1</b>                                 | 务教育 ▼ I      | ← 人中心 困難 | 眭认定(义务… 🛈  | 审核更新导入 8 |  |
| 0 困难生管理                                  | e ~          | 下载导入模板 🛆 | 选择文件+ 导入 4 |          |  |
| <ul> <li>困难生认</li> <li>③ 密助管理</li> </ul> | 定(义务教育)<br>、 | 江苏省.bt   |            |          |  |
| <ul> <li>系统管理</li> </ul>                 | ¢            |          |            |          |  |
|                                          |              |          |            |          |  |
|                                          |              |          |            |          |  |

## 1.2.5. 导出

选中信息,点击"导出"按钮,将所选中的数据进行导出。

# 1.2.6. 导出学生家庭信息

选中信息,点击"导出学生家庭信息"按钮,将所选中的数据进行导出。

# 1.2.7. 导出家庭经济信息量化表

选中信息,点击"导出家庭经济信息量化表"按钮,将所选中的数据进行导出。

| 打印资助申请表日   | 导出家庭经济信息量化表日   | 审核更新导入→   | 导出⊙   |
|------------|----------------|-----------|-------|
| 学生填写信息与系统核 | 家实信息校验如下:绿色仅为家 | 庭类型信息不匹配; | 置色仅为获 |

# 1.2.8. 查看

该功能可以查看操作记录以及家庭经济量化指标

| 年度 | 学問 | 姓名 11  | 身份证号 担             | 性别 3日 | 学校名称 11   | 年级 1日 | 班级名称 11 | 量化指标得分 11 | 系统核实情况 | 学校核实情况 | 学校调整得分 | 最终得分 | 认定困难级别 訂 | 学生提交状态 | 学校认定状态: | 操作记录 | 家庭经济量化指标 | 原来源 |
|----|----|--------|--------------------|-------|-----------|-------|---------|-----------|--------|--------|--------|------|----------|--------|---------|------|----------|-----|
| 19 | 秋季 | 周试义务教育 | 23108620020710764X | 女     | 徐州市第二十六中学 | 1年級   | 1班      | 87        | 已核实    | 待核实    |        | 87   | 一般困难     | 已提交    | 学校提交    | 查查记录 | 55       | 生新增 |
| 9  | 秋季 | 膨減义教   | 310101200403072254 | 男     | 徐州市第二十六中学 | 2年級   | 2册      | 53        | 已核实    | 侍核实    |        | 53   | 特别困难     | 未提交    | 学生未提交   | 4702 | 52       | 校导入 |

江苏省学生家庭经济信息采集量化指标

| 一级指标 | 二级指标           | 三級          | 旨标 |    | 填写情况                 |
|------|----------------|-------------|----|----|----------------------|
| 指标名称 | 指标名称           | 指标名称        | 权重 | 得分 | 内容                   |
|      |                | 苏北地区,西部省份   | 10 |    |                      |
|      |                | 苏中地区,中部省份   | 7  |    | NT IL CAPTO LA DELLE |
|      | 入子削尸辅所任地(地域差异) | 苏南地区,东部其他省份 | 5  | 5  | 河北自唐山市路南区            |
|      |                | 集中连片特困地区    | 15 |    |                      |
| **   |                | 县城及农村       | 3  |    |                      |
| 基本信息 | 家庭住址(現乡差异)     | 地级市所辖区      | 1  | 1  | 县                    |
|      |                | 良好          | 0  |    |                      |
|      |                | 一般          | 10 |    |                      |

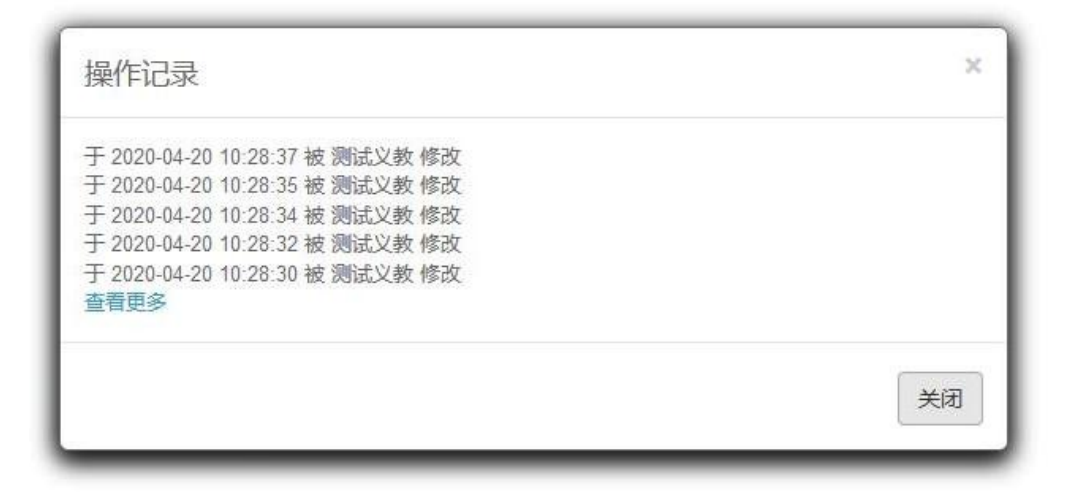

# 1.3. 资助管理

点击进入资助管理》资助申请审核》明细页面

| 的印册市线(本专科)<br>29位(本专科)                                                                                                    |      | 年度:           | 2019      |            |                     |               | 学期:     | 秋季      |         |         | - 7                 | 生姓名:     | e                  | RQ 200            |      |      |
|----------------------------------------------------------------------------------------------------|------|---------------|-----------|------------|---------------------|---------------|---------|---------|---------|---------|---------------------|----------|--------------------|-------------------|------|------|
| 1999 (1999) (1999) (199 | 2    | 的证明:          |           |            |                     | ŝ             | 秘密称:    |         |         |         | 15                  | E@&@     |                    |                   |      |      |
|                                                                                                    | *    | 核状态:          | 请选择       | ş          |                     | 1             | 1推轉級:   | 请选择     |         |         | - 8                 | : 249    |                    |                   |      |      |
|                                                                                                    | ₽入8  | 18 <b>-</b> 1 | antalist( | 4.94888357 | ≥)✓ Benillika wealt | <b>F</b> 2073 | teres ( | 811(4-9 | 们成化学者)。 | * #HERE | 1142.720 <b>*</b> 1 | nm⊖      |                    | 0                 | 田- 1 | 10 ~ |
|                                                                                                    |      | 中请年度          | 学問        | 姓名         | 身份证号                | 性别            | 学校名称    | 年級      | 班级名称    | 认定指标得分  | 认定困难级别              | 困难认定审核状态 | 资助申请审核状态(本专科国家助学金) | 资助申请审核状态(本专科减免学费) | 服作记  | 環    |
|                                                                                                    |      | 2019          | 秋季        | 测试本专科      |                     | 用             | 南东大学    | 1       | 1       | 574     |                     |          | 督中心审核通过            |                   | 五百记  |      |
|                                                                                                    | ×    | 2019          | 秋季        | 张剪颖        | 320102199003073875  | 問             | 南东大学    | 1年级     | 设       | 89      | 田畑                  | 学校审核通过   | 学校审核通过             | 学校审核通过            | 2016 |      |
|                                                                                                    | 自動量別 | 〒1到2魚         | R.共29     | 朱记录        |                     |               |         |         |         |         |                     |          |                    |                   |      |      |

# 1.3.1. 导入审核

点击【导入审核】按钮》【下载导入模板】》信息填写完整后保存》【选择文件】》点击【导入】按钮。

| 面 明细页面                                              |                |                                    |                                              |              |      |                                                                                          |                                                                                                    |                |                                    |                                                                                                    |                                                                                                    |                                                                               |                                           |     |
|-----------------------------------------------------|----------------|------------------------------------|----------------------------------------------|--------------|------|------------------------------------------------------------------------------------------|----------------------------------------------------------------------------------------------------|----------------|------------------------------------|----------------------------------------------------------------------------------------------------|----------------------------------------------------------------------------------------------------|-------------------------------------------------------------------------------|-------------------------------------------|-----|
| 信度: 2019                                            |                |                                    | 学期:                                          | 转乘           |      |                                                                                          | 学生姓名:                                                                                                    |                |                                    |                                                                                                    | ##0 ##                                                                                                    | 20                                                                            |                                           |     |
| BLOCER -                                            |                |                                    | 10140-0120                                   | W7           |      |                                                                                          | 新御女殿 ·                                                                                                    |                |                                    |                                                                                                    | 204 G                                                                                                    |                                                                               |                                           |     |
| weather a second                                    |                |                                    | EDiseasure .                                 | 38.14+19     |      |                                                                                          |                                                                                                    |                |                                    |                                                                                                    |                                                                                                    |                                                                               |                                           |     |
| m.047701 : 382034                                   |                |                                    | spran-shak :                                 | partitie     |      |                                                                                          | BUIDEN :                                                                                                    |                |                                    |                                                                                                    |                                                                                                    |                                                                               |                                           |     |
| (田校→) 田校通过ぐ                                         | -              |                                    | 44.Dvi                                       | Phase 20 201 | h    | in 18 in to De                                                                           | 50.002.00                                                                                                    | PHA THE DAY OF | minma                              | 11                                                                                                    | Date Locale                                                                                                    | NJP# 1                                                                        |                                           | S = |
| 2019 秋季                                             | 940<br>例试义务教育  | 2310862002071076                   | TEM                                          | 3000         | 学 1年 | -级 <u>11000</u> +++++++++++++++++++++++++++++++++                                        | 87                                                                                                    | 3-120912213233 | 87                                 | 一般困难                                                                                                    | 学校提交                                                                                                    | eenes :                                                                       | 使学校审核                                     |     |
|                                                     |                |                                    |                                              |              |      |                                                                                          |                                                                                                    |                |                                    |                                                                                                    |                                                                                                    |                                                                               |                                           |     |
| 277 1 39 1 38 , 24 1 384                            |                |                                    |                                              |              |      |                                                                                          |                                                                                                    |                |                                    |                                                                                                    |                                                                                                    |                                                                               |                                           |     |
| 今人由心                                                | 恣助す            | 法 古 校 ( 心                          | 0                                            | 豆) お         | a n  |                                                                                          |                                                                                                    |                |                                    |                                                                                                    |                                                                                                    |                                                                               |                                           |     |
| 1774                                                | 贝利叶            | ド)時中1次(ス                           |                                              | Tr/THN       | a u  | _                                                                                        |                                                                                                    |                |                                    |                                                                                                    |                                                                                                    |                                                                               |                                           |     |
|                                                     |                |                                    |                                              |              |      |                                                                                          |                                                                                                    |                |                                    |                                                                                                    |                                                                                                    |                                                                               |                                           |     |
| 下载导入模板                                              | ک ک            | ¥译文件 +                             |                                              |              |      |                                                                                          |                                                                                                    |                |                                    |                                                                                                    |                                                                                                    |                                                                               |                                           |     |
|                                                     |                |                                    |                                              |              |      |                                                                                          |                                                                                                    |                |                                    |                                                                                                    |                                                                                                    |                                                                               |                                           |     |
|                                                     |                |                                    |                                              |              |      |                                                                                          |                                                                                                    |                |                                    |                                                                                                    |                                                                                                    |                                                                               |                                           |     |
|                                                     |                |                                    |                                              |              |      |                                                                                          |                                                                                                    |                |                                    |                                                                                                    |                                                                                                    |                                                                               |                                           |     |
|                                                     |                |                                    |                                              |              |      |                                                                                          |                                                                                                    |                |                                    |                                                                                                    |                                                                                                    |                                                                               |                                           |     |
|                                                     |                |                                    |                                              |              |      |                                                                                          |                                                                                                    |                |                                    |                                                                                                    |                                                                                                    |                                                                               |                                           |     |
|                                                     |                |                                    |                                              |              |      |                                                                                          |                                                                                                    |                |                                    |                                                                                                    |                                                                                                    |                                                                               |                                           |     |
|                                                     |                |                                    |                                              |              |      |                                                                                          |                                                                                                    |                |                                    |                                                                                                    |                                                                                                    |                                                                               |                                           |     |
|                                                     |                |                                    |                                              |              |      |                                                                                          |                                                                                                    |                |                                    |                                                                                                    |                                                                                                    |                                                                               |                                           |     |
|                                                     |                |                                    |                                              |              |      |                                                                                          |                                                                                                    |                |                                    |                                                                                                    |                                                                                                    |                                                                               |                                           |     |
|                                                     |                |                                    |                                              |              |      |                                                                                          |                                                                                                    |                |                                    |                                                                                                    |                                                                                                    |                                                                               |                                           |     |
|                                                     |                |                                    |                                              |              |      |                                                                                          |                                                                                                    |                |                                    |                                                                                                    |                                                                                                    |                                                                               |                                           |     |
|                                                     |                |                                    |                                              |              |      |                                                                                          |                                                                                                    |                |                                    |                                                                                                    |                                                                                                    |                                                                               |                                           |     |
|                                                     |                |                                    |                                              |              |      |                                                                                          |                                                                                                    |                |                                    |                                                                                                    |                                                                                                    |                                                                               |                                           |     |
|                                                     |                |                                    |                                              |              |      |                                                                                          |                                                                                                    |                |                                    |                                                                                                    |                                                                                                    |                                                                               |                                           |     |
|                                                     |                |                                    |                                              |              |      |                                                                                          |                                                                                                    |                |                                    |                                                                                                    |                                                                                                    |                                                                               |                                           |     |
|                                                     |                |                                    |                                              |              |      |                                                                                          |                                                                                                    |                |                                    |                                                                                                    |                                                                                                    |                                                                               |                                           |     |
|                                                     |                |                                    |                                              |              |      |                                                                                          |                                                                                                    |                |                                    |                                                                                                    |                                                                                                    |                                                                               |                                           |     |
|                                                     |                |                                    |                                              |              |      |                                                                                          |                                                                                                    |                |                                    |                                                                                                    |                                                                                                    |                                                                               |                                           |     |
| 义务教育▼                                               | <b>i 44</b> 个人 | (中心) 盗助申録                          | 御夜(义《                                        | 9 导入审核       | 8    |                                                                                          |                                                                                                    |                |                                    |                                                                                                    |                                                                                                    |                                                                               |                                           |     |
| 义务教育 ▼<br>理 (                                       | i 44 个人        |                                    | 结审核(义… ①<br>这件 <b>十</b>                      | ) 专入审核       | 8    |                                                                                          |                                                                                                    |                |                                    |                                                                                                    |                                                                                                    |                                                                               |                                           |     |
| 义务教育 ▼<br>理 (<br>! ~                                | i 44 个人<br>下成词 | 、中心 遊動申請                           | 音审核(义… 《<br>这件 <b>+</b>                      | 9 导入审核       | 8    |                                                                                          |                                                                                                    |                |                                    |                                                                                                    |                                                                                                    |                                                                               |                                           |     |
| 义务教育 ▼<br>理(<br>******************************      | i 44 个/        | 、中心 盗動申請                           | 情审核(义… €<br>(文件 +                            | 0 号入审核       | 8    |                                                                                          |                                                                                                    |                |                                    |                                                                                                    |                                                                                                    |                                                                               |                                           |     |
| <u>义务教育</u> →<br>理 (<br>計 ↓ ↓ ↓<br>青晶枝(义务教育)<br>! ( | 1 44 AX        | 、中心 滋助申謝                           | 古亩核(义… €<br>(文件+                             | 9 导入审核       | 8    |                                                                                          |                                                                                                    |                |                                    |                                                                                                    |                                                                                                    |                                                                               |                                           |     |
| 义务飲育 ↓<br>理<br>青亩核(义务教育)<br>                        | i 44 个人        | 、中心 滋助申道<br>入想版                    | किé ( 义… €<br>交件 +                           | 0 時入筆號       |      | 件上榜                                                                                      | <b>七曜本小</b> 4                                                                                                    | _              |                                    | - 14                                                                                                    |                                                                                                    |                                                                               |                                           |     |
| 义务教育 ↓<br>理<br>靖庙镂(义务教育)<br>·                       | i 44 个人        | 、中心 滋助申道                           | क<br>₩<br>₩<br>₩<br>₩<br>₩                   | 0 時入筆燈       |      | 件上传<br>                                                                                  | 苏国家文件                                                                                                    |                |                                    | • 49                                                                                                    | REIJAR                                                                                                    |                                                                               |                                           |     |
| 义务教育 ✔<br>理                                         | 1 44 AV        | 、中心 盗動申請                           | 昔审核(义…〔<br>这件+                               | 数率八母 (       |      | 件上传<br>[ <mark>〕</mark> → 近<br>R ▼ 新建文                                                   | 苏國家文件<br>株夫<br>4 - 246                                                                                                    |                |                                    | • 4                                                                                                    | 使度工资运家                                                                                                    | ₹₹/#<br>₩<br>₩                                                                |                                           |     |
| 义务教育 ▼<br>理                                         | 1 44 个人        | (中心) 変動申録<br>入機版 4 「 直現            | ā亩核(义…€<br>这件+                               | 9 發入筆燈       |      | 件上传<br>→ □ ▶ 11<br>只 ♥ 新建文<br>び調査                                                        | 苏国家文件<br>样夫<br>- 名称<br>                                                                                                    |                |                                    | ▼ 49<br>様改日現                                                                                                    | - <i>推束 江苏国家</i><br>                                                                                                    |                                                                               | х<br>9<br>х                               |     |
| 义务飲育 ♥<br>理                                         | i 44 个人        | (中心) 逆助申録<br>決壊版 G (23)            | <b>前审核(义… €</b><br>这件◆                       | ⑦ 书入审核       |      | 件上传<br>→ ↓ ↓ ①<br>只 ◆ 新建文<br>- 単元                                                        | 万国家文件<br>件夫<br>                                                                                                    |                | 7v1.0.                             | ▼ 49<br>停政日期<br>0(1) 2019/7/<br>2010年                                                                                                    | 度度江苏国家                                                                                                    |                                                                               |                                           |     |
| 义务教育 ↓<br>理                                         | i 44 个/        | 、中心 滋助申請                           | <b>指审核(义…</b> 〔<br>文件★                       | 0 B) tang    |      | 件上传<br>                                                                                  | 苏国家文件<br>株夫<br>名称<br>● に 工<br>日 工                                                                                                    |                | *v1.0.                             | <ul> <li>・ 49</li> <li>特致日期</li> <li>(0(1),2019/7/<br/>2019/71</li> </ul>                                                                                                    | <u>健業江苏連訳</u>                                                                                                    | 交神<br>日 ・ 1<br>副<br>WCX 支格<br>な文格<br>な文格                                      | ρ<br>ρ<br>t                               |     |
| 义务教育 ▼<br>理、<br>黄丽楼(父务教育)<br>!、                     | I 44 个人        | 、中心 盗動申避                           | केक枝(义… €                                    | 9 段人寧彼       |      | 件上传<br>→ □ → □<br>R → 新建文<br>                                                            | 万国家文件<br>件夫<br>年<br>日<br>日<br>日<br>日<br>日<br>日<br>日                                                                                                    |                | 741.0.                             | <ul> <li>▼ 49</li> <li>● 株式日常</li> <li>● 株式日常</li> <li>● 2019/71</li> <li>≥ 2019/71</li> <li>≥ 2019/71</li> <li>&gt; 2020/74</li> </ul>                                                                                                    | 健実 江苏運家                                                                                                    | (艾)洋<br>居 ▼ []                                                                |                                           |     |
| 义务飲育 ♥<br>理                                         | i 44 个人        | (中心) 逆動申録 (入授版 4) 234              | <b>街市核(义… €</b><br>2014 ★                    | ○ 登入编辑       |      | 件上传<br>→ ↓ ↓ ①<br>R ◆ 新建文<br>数百年<br>美国<br>WPS网盘                                          | 万国家文件<br>件夫<br>- 名称<br>- 日 工<br>- 日 工<br>- 日 工<br>- 日 工<br>- 日 工                                                                                                    |                | <sup>7</sup> v1.0.<br>⊃cx<br>滨泉新   | <ul> <li>49</li> <li>約次日期</li> <li>2019/7/<br/>2019/11</li> <li>2019/7/</li> <li>20200/4/</li> <li>式調応</li> <li>20200/4/</li> <li>式調応</li> <li>20200/4/</li> </ul>                                                                                                    | 健実 江苏国家                                                                                                    | 文文学<br>語 • 1<br>3<br>3<br>3<br>3<br>3<br>3<br>3<br>3<br>3<br>3<br>3<br>3<br>3 | р<br>р<br>х                               |     |
| 义务教育 →<br>理                                         | i (( ^))       | (中心) 滋助申請<br>(入機版 <b>4</b> ) (235) | <b>指审核(义…</b> 〔<br>文件★                       | 0 B)Asing    |      | 件上传<br>→ - ● ● ● ● ● ● ● ● ● ● ● ● ● ● ● ● ● ●                                           | 苏國家文件<br>件夫<br>- 名称<br>- 日<br>- 日<br>- 日<br>- 日<br>- 日<br>- 日<br>- 日<br>- 日<br>- 日<br>- 日                                                                                                    |                | ؟\10.<br>بدي<br>يوتيك              | ・<br>・<br>・<br>を<br>の<br>(3)<br>2019/71<br>2019/71<br>20 | <u>親家江海</u> 選訳                                                                                                    | 文学<br>第 1 - 「<br>1 2 2 2 2 2 2 2 2 2 2 2 2 2 2 2 2 2 2 2                      |                                           |     |
| 义务教育 ▼<br>理                                         | 1 44 AX        | (中心) 滋助申請                          | tan 檢(义… 〔<br>这件★                            | 数率入母 (       |      | 件上待<br>→ 1<br>日<br>マ ・ 新建文<br>-<br>数下数<br>-<br>-<br>-<br>-<br>-<br>-<br>-<br>-<br>-<br>- | 済画家文件 株実 ・ 名称 ・ 日 工 工 ・ 日 工 ・ 日 工 ・ 日 工 ・ 日 工 ・ 日 工 ・ 日 工 ・ 1 1 1 1 1 1 1 1 1 1 1 1 1 1 1 1 1 1 1                                                                                                    |                | 7v1.0.<br>Эск<br>акара             | <ul> <li>そり</li> <li>停放日期</li> <li>(特)(1)</li> <li>2019/11</li> <li>2019/12</li> <li>2019/12</li> <li>20201/1</li> <li>20201/12</li> <li>2019/12</li> <li>2019/12</li> <li>2019/13</li> </ul>                                                                                                    | <i>健素 江苏画家</i>                                                                                                    | 交 ゲ ビ ド ・ 「 」                                                                 | P<br>t                                    |     |
| 义务飲育 •<br>理                                         | 1 44 172       | (中心) 滋助申請<br>入想版 4 【 送現            | a亩核(义€<br>这件 <b>+</b>                        | 0 登入审论       |      | 件上传<br>P 新建文<br>N 新建文<br>N WPS羽盘<br>「席<br>Subversion<br>優級類                              | 苏國家文件<br>件夫<br>・ 名称<br>・ 近<br>正<br>の<br>近<br>二<br>、<br>・<br>・<br>第<br>。                                                                                                    |                | ₹v1.0.<br>Эск<br>虎狼的               | <ul> <li>49</li> <li>(約2日期<br/>(1),(2019/7)<br/>2019/7)</li> <li>(2019/1)</li> <li>(2020/1/<br/>2019/12)</li> <li>(2019/12)</li> </ul>                                                                                                    | 健実 江市国家<br>勝<br>16 18:00 DO<br>15 14:06 DO<br>15 14:06 DO<br>15 1 | で<br>で<br>で<br>で<br>で<br>で<br>で<br>で<br>で                                     | х<br>,<br>,<br>,<br>,<br>,<br>,<br>,<br>, |     |
| 义务软育 ✔<br>「理                                        |                | (↓中心) 遊動申貸 ○ 送回                    | ₩₩₩₩<br>₩<br>₩<br>₩<br>₩<br>₩<br>₩<br>₩<br>₩ | 0 Byling     |      | 件上传<br>→ ・ ・ ・ ・ ・ ・ ・ ・ ・ ・ ・ ・ ・ ・ ・ ・ ・ ・ ・                                           | 万国政文件<br>件完<br>- 名称<br>- 日<br>- 日<br>- 日<br>- 日<br>- 日<br>- 日<br>- 日<br>- 日<br>- 日<br>- 日                                                                                                    |                | ₹v1.0.<br>эск<br>"¢385             | <ul> <li>・ 体力</li> <li>・ 体力</li> <li>・ 体力</li> <li>・ 体力</li> <li>・ (本力)</li> <li>・ (本力)</li> <li< td=""><td>健康 江戸国家</td><td>文学<br/>日 • 「<br/>1<br/>1<br/>1<br/>1<br/>1<br/>1<br/>1<br/>1<br/>1</td><td></td><td></td></li<></ul>                                                                                                    | 健康 江戸国家                                                                                                    | 文学<br>日 • 「<br>1<br>1<br>1<br>1<br>1<br>1<br>1<br>1<br>1                      |                                           |     |
| 义务软育 ♥<br>理                                         | i 44 Λ)        | 、中心 滋助申請                           | ₩₩₩<br>₩<br>₩<br>₩                           | 9 時入時間       |      | 件上传<br>マ ● ● ● ● ● ● ● ● ● ● ● ● ● ● ● ● ● ● ●                                           | 万國家文件<br>株夫<br>名称<br>印<br>日<br>日 |                | <sup>7</sup> v1.0.<br>ວດະ<br>ສະສິງ | <ul> <li>・ 49</li> <li>・ 80日期</li> <li>・ 2019/7/<br/>2019/11</li> <li>・ 2020/1/<br/>2019/11</li> <li>・ 2020/1/<br/>2019/11</li> </ul>                                                                                                    | <u> 飛索 江苏連家</u><br>調<br>16 18:00 DO<br>17 18:03 文石<br>15 14:48 文石<br>20 16:15 DO<br>15 14:06 DO<br>15 14:06 DO<br>15 14:06 DO<br>15 14:06 DO<br>17 11:059 文石                                                                                                    | 交                                                                             |                                           |     |

| ▶ 义务教育 -        | 1      | <ul> <li>✓ 个人中心 资助申请审核(义 ⑤ 导入审核 ◎</li> </ul> |  |
|-----------------|--------|----------------------------------------------|--|
| 困难生管理           | ¢      | 下载导入模板 公 选择文件 + 导入 4                         |  |
| 変助管理<br>资助:==== | ~<br>) | 江苏省.bt                                       |  |
| 系统管理            | K      |                                              |  |

## 1.3.2. 审核通过、审核退回

审核通过:选中学生申请信息,点击对应奖助的审核通过按钮,输入资助发放金额,点击【确定】按钮。

| 义务教育 •     | 1  | 4 个人中心 部時時時候(                                                                                                    | ×.0                     |            |       |     |        |    |              |                |
|------------|----|----------------------------------------------------------------------------------------------------|-------------------------|------------|-------|-----|--------|----|--------------|----------------|
| 0 困难生管理    |    | In the second second se |                         |            |       |     |        |    |              |                |
| 0 资助管理     | ~  | The contraction of the contraction                                                                                                    |                         |            |       |     |        |    |              |                |
| 资助申请审核(义务教 | 宿) | 1210 - DOVD                                                                                                    |                         | 1010       | 1.1   |     | WANT . |    |              |                |
| o 系统管理     | 4  | 4-36 · 2019                                                                                                    |                         | - 1997 -   | 0.4   |     | TING . |    |              | THE C STR      |
|            |    | 身份证号:                                                                                                    |                         | 学校名称:      |       |     | 班级名称:  |    |              |                |
|            |    | 审核状态: 请选择                                                                                                    |                         | 困难等级:      | 请选择   | *   | 家庭类型:  |    |              |                |
|            |    | TAXABLE DESIGNATION                                                                                                    |                         |            | 1     |     |        |    |              |                |
|            |    |                                                                                                    |                         |            |       |     |        | -  |              | THE R. LANSING |
|            |    | 中国中国 予期<br>2019 和英                                                                                                    | REFUSIANT 22109C10007   | 710764V 27 | 62.45 | 资助发 | 放金额    | 27 |              | 田和从江中放入店       |
|            |    | ¥ 2015 0.4                                                                                                    | Teacorrent To Inductive | TUTOWA SK. | 43271 | -   |        | ur | - ADDITA AND | TUGEA          |
|            |    | 当前显示1到1条,共1条记                                                                                                    | <b>R</b>                |            |       | 遺辙. | 入金額    |    |              |                |
|            |    |                                                                                                    |                         |            |       |     |        |    |              |                |
|            |    |                                                                                                    |                         |            |       |     |        |    |              |                |
|            |    |                                                                                                    |                         |            |       | 取消  |        |    |              |                |
|            |    |                                                                                                    |                         |            |       |     |        |    |              |                |
|            |    |                                                                                                    |                         |            |       |     |        |    |              |                |
|            |    |                                                                                                    |                         |            |       |     |        |    |              |                |

审核退回:选中学生申请信息,点击对应奖助的审核退回按钮,输入审核反馈理由,点击【确定】按钮。

| 年      | 傻:         | 2019                                    |        | *            | 学期:      | 秋季  | *                       | 学生姓名: |   |     |        | <b>1</b> |
|--------|------------|-----------------------------------------|--------|--------------|----------|-----|-------------------------|-------|---|-----|--------|----------|
| 身份证    | 暖:         |                                         |        |              | 学校名称:    |     |                         | 班级名称: |   |     |        |          |
| 审核状    | 态:         | 请选择                                     |        | *            | 困难等级:    | 请选择 |                         | 家庭类型: |   |     |        |          |
| 导入审核+  | ) <b>(</b> | 核面寸 🗸                                   | 审核通回49 | Ling tim 🖯   | l i      |     |                         |       |   |     |        |          |
| 申      | 青年度        | 学期                                      | 姓名     | 身份证书         | 计 性别     |     | 亩林                      | 女后律   | 屉 | 终得分 | 认定困难级别 | 困        |
| 2      | 019        | 秋季                                      | 测试义务教育 | 231086200207 | 10764X 女 | 徐州  | HP 1:                   | 《汉 顶  |   | 87  | 一般困难   |          |
| 当前显示 1 | 副1年        | 共1 祭徒                                   | -8-    |              | ~        |     | <u></u> 輸入 <sup>7</sup> | 下通过原因 |   |     |        |          |
|        |            | , , , , , , , , , , , , , , , , , , , , | J.K.   |              |          |     |                         |       |   |     |        |          |
|        |            |                                         |        |              |          |     |                         |       |   |     |        |          |
|        |            |                                         |        |              |          |     | 取消                      | 确定    |   |     |        |          |
|        |            |                                         |        |              |          |     |                         |       |   |     |        |          |
|        |            |                                         |        |              |          |     |                         |       |   |     |        |          |
|        |            |                                         |        |              |          |     |                         |       |   |     |        |          |
|        |            |                                         |        |              |          |     |                         |       |   |     |        |          |

### 1.1.1.2. (本专科、研究生学段,流程至高校审核通过即可)

#### 1.3.3.打印

选中学生申请信息,点击【打印】按钮,进行打印操作即可。

## 1.3.4. 上报

学校账号登录(非本专科和研究生),资助申请审核页面,选中资助申请审核状态为"学校审核通过"的资助信息,点击【上报】按钮,上报给上级审核账号。

| 国産生管理                                 | 1000000 1000        | 2026      |         |       |      |        |      |        |        |      |        |                      |          |                 |
|---------------------------------------|---------------------|-----------|---------|-------|------|--------|------|--------|--------|------|--------|----------------------|----------|-----------------|
| 可助世理 ~                                | Uniformation and an | 0.42 Bell |         |       |      |        |      |        |        |      |        |                      |          |                 |
| ····································· | 在際:                 | 2019      |         | 学習:   | 行業   |        |      | 学生结名:  |        |      |        | 890 88 to            |          |                 |
| 有物理(                                  |                     |           |         |       |      |        |      |        |        |      |        | Control Constitution |          |                 |
|                                       | 身份证号:               |           |         | 学校名称: |      |        |      | 班级名称:  |        |      |        |                      |          |                 |
|                                       | 审核状态:               | 请选择       |         | 团建铸模: | 请选择  |        | +    | 家庭英型:  |        |      |        |                      |          |                 |
|                                       | 日本市住地               |           | Fer Hoo |       |      |        |      |        |        |      |        |                      | C        | <b>Ⅲ</b> - 10 - |
|                                       | 申请年度                | 78 13     | 身份证号    | 11.91 | 学校名称 | 年级     | 进级名称 | 量化指导得分 | 学校调整得分 | 最终得分 | 认定困难级别 | 国唯认定审核状态             | 资助中请审核状态 | 操作记录            |
|                                       |                     |           |         |       | 1    | 100107 | 136  | 87     |        | 87   |        | 学校提交                 | 学校审核通过   | 10000           |
|                                       | and a substantial   |           |         |       | 14   | 100935 | 1研   | 87     |        | 87   | 一般困难   | 学校提交                 | 学校审核通过   | 100             |